# Setting Up eRx with ID.me

07/08/2024 7:29 pm EDT

Registering for eRx is an easy process that will allow you to send electronic prescriptions for your patients. DrChrono has partnered with ID.me to complete the identity verification process. To start prescribing in DrChrono, you can follow these steps to register for eRx.

### Important Notes about Registering for eRx

- The setup process for eRx is also a pre-requisite for EPCS (electronic prescription of controlled substances). You must be on a paid plan type to have the option to e-prescribe medications.
- It is also important to note that the eRx identity verification process must be completed on the web version of DrChrono. While your iOS or Android device will be involved in the process, DrChrono's EHR web app is required from the beginning to the completion of the process.
- As a best practice, we recommend that you set aside some **uninterrupted time** to complete the registration process.
- If you are using another EHR to send prescriptions (new and refills), registering for eRx in DrChrono will disable refills with your previous vendor.
- If you are using another EHR to send prescriptions (new and refills), registering for eRx in DrChrono will disable refills with your previous vendor if you are using the same address.

**Note:** Refill requests can go to DrChrono and another system provided that the office addresses associated with the accounts are different. Accounts with the same address will have refill requests transferred in order to maintain the continuity of refills. Refills will only be discontinued in one of the systems if the office address is the same. If you would like to stop receiving refill requests in your previous EHR and have them only come to DrChrono, you will need to contact your previous EHR to cancel refill service from them so that refills can go to DrChrono. Accounts with different addresses will not have any interference with refill requests.

| System    | Refills requests transferred to one | Refill requests not transferred to one |
|-----------|-------------------------------------|----------------------------------------|
| System    | EHR because of the same address     | EHR because addresses are different    |
| DrChrono  | 123 Fake Street                     | 123 Fake Street                        |
|           | Anytown, ST 12345                   | Anytown, ST 12345                      |
| Other EHR | 123 Fake Street                     | 456 False Ave                          |
|           | Anytown, ST 12345                   | Anytown, ST 54321                      |

#### Navigating to the eRx Setup Portal

1. To begin the eRx setup process, go to Account in your DrChrono navigation bar and select Account Settings.

| Account                                  | Help                        | - <del>1</del> / |
|------------------------------------------|-----------------------------|------------------|
| PROVIDER                                 | SETTINGS                    |                  |
| Account S                                | Settings                    |                  |
| onpatient                                | Settings                    |                  |
| Telehealth                               | n Settings                  |                  |
| Account Setup                            |                             |                  |
| Custom F                                 | ields                       |                  |
| Copy Das                                 | hboard (Be                  | eta)             |
| API                                      |                             |                  |
| App Direc                                | tory                        |                  |
| Custom F<br>Copy Das<br>API<br>App Direc | ields<br>hboard (Be<br>tory | eta)             |

2. Navigate to the **eRx Info** tab and click on the **Verify with ID.me** button.

| Profile General Email Medic  | cal Billing | eRx Info  | Services | Usage        | My Billing        | Sample Data         | Security       | Patient Payments           |
|------------------------------|-------------|-----------|----------|--------------|-------------------|---------------------|----------------|----------------------------|
| Register for eRx             |             |           |          |              |                   |                     |                |                            |
|                              | Ø           | Verify wi | th ID.me | 0            |                   |                     |                |                            |
| Prescriber Info              |             |           |          |              |                   |                     |                |                            |
| State License Number         |             |           |          |              |                   |                     |                |                            |
| DEA Number                   |             |           |          |              |                   |                     |                |                            |
| Prescribing Physician's Name |             |           |          | The prescrib | ing physician's r | ame displayed in eR | x. Leave blank | If the same as user's name |
| Physician Date of Birth      |             |           |          |              |                   |                     |                |                            |
| Medicald Provider Number     |             |           |          |              |                   |                     |                |                            |
|                              |             |           |          |              |                   |                     |                |                            |

**Note:** You can only have one ID.me account, which can be used anywhere ID.me is integrated. An ID.me account is tied to you, not your organization or practice. You may already have an ID.me account from one of the following:

- A previous EHR company
- A government partner of ID.me such as the IRS
- Verifying for a discount through a retailer that uses ID.me

If you no longer have access to the email address associated with the ID.me account, you may follow the steps in this article or file a support ticket here.

3. Enter the office information in the Additional eRx Info Required (all fields are required) and click Next.

| Office Name |                  |  |
|-------------|------------------|--|
| Address     | 328 Gibraitar Dr |  |
| City        | Sunnyvale        |  |
| State       | CA               |  |
| Zip oode    | 94069            |  |
| Phone       | 555555555        |  |
| Fax Number  | 555555555        |  |

4. Next you will be prompted to sign in to ID.Me. You can sign in with: Google, Facebook or LinkedIn **Or Create an ID.me account**. It is recommended to use your personal email address rather than a work email address, as personal

email addresses are less likely to change over time.

| Create an ID.me account                                                                                                |
|----------------------------------------------------------------------------------------------------|
| If you have an ID.me account, do not create<br>a new one. Sign in to your existing account.                            |
| * Indicates a required field                                                                                           |
| Enter your email address                                                                                               |
| Password *                                                                                                    |
| Enter password                                                                                                    |
| Confirm Password *                                                                                                    |
| Reenter password                                                                                                    |
| I accept the ID.me <u>Terms of Service</u> and <u>Privacy Policy</u> I want to subscribe to ID.me offers and discounts |
| Create account                                                                                                    |
| OR                                                                                                    |
| f G é in                                                                                                    |
| View more options                                                                                                    |

You will also be asked to confirm that you control the email associated with your account. Click **Yes** to continue. If you suspect any fraud, stop the process and click email fraud@id.me to report.

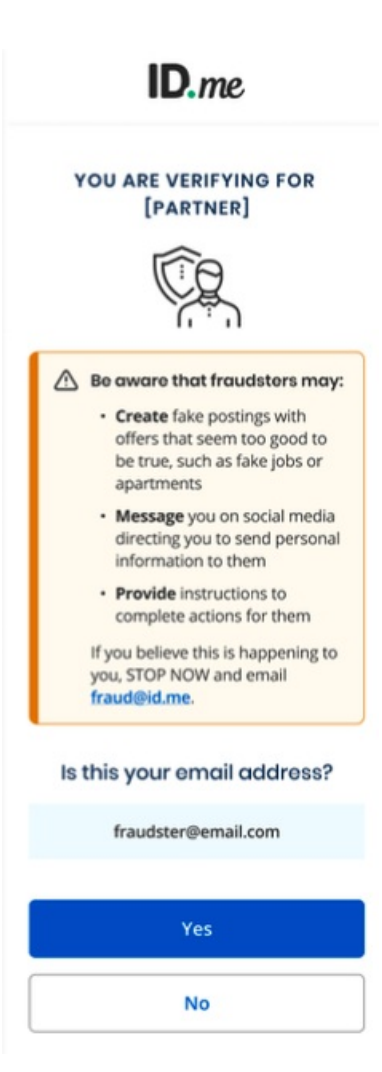

5. You will be given the option to secure your account with a **Push Notification** the **Code Generator** through the ID.me Authenticator app which can be downloaded to your tablet or smartphone. We will look at the Push Notification.

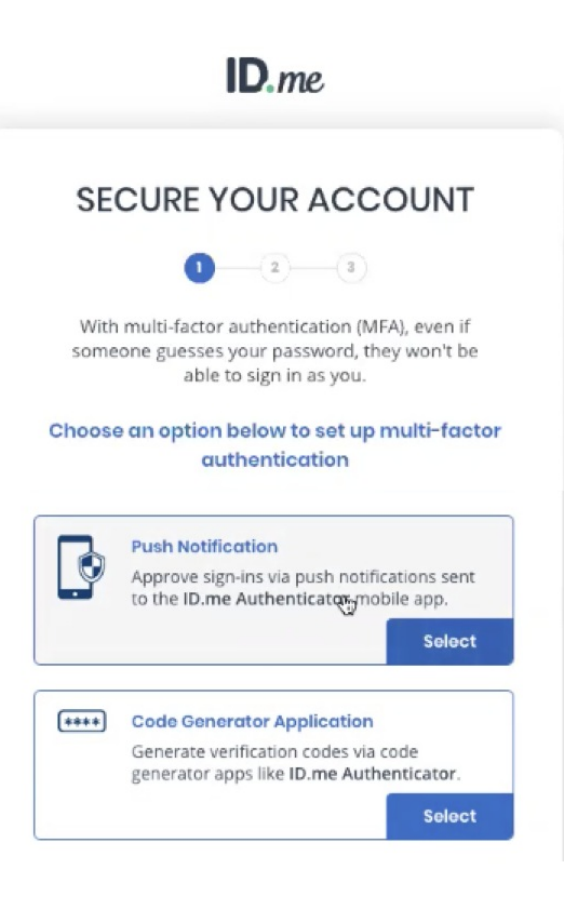

6. Enter your number in the space provided and click **Continue**.

## SECURE YOUR ACCOUNT

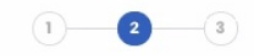

Choose app download method

Please download the **ID.me Authenticator** app to your smartphone or tablet device to get started.

How would you like to receive the download link?

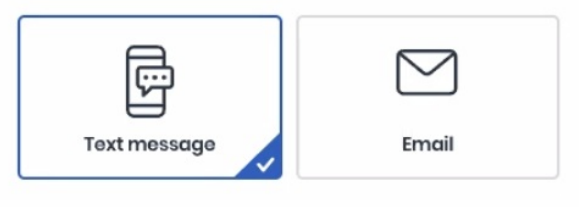

#### Your phone number

| • |          |   |  |
|---|----------|---|--|
|   | Continue | 4 |  |
|   | Go back  |   |  |

7. You will receive a link to download the application via email or text. Click on this link.

Please click on this link to download or activate the <u>ID.me</u> Authenticator application: <u>https://</u>

## SECURE YOUR ACCOUNT 1 - 2 - 3 Download the ID.me Authenticator app We sent you a link to download or activate the ID.me Authenticator app. Please open the app and follow prompts to securely access it via pin, code, fingerprint, or Face ID. C C Bo back

## 8. Tap **Yes** to approve the sign-in.

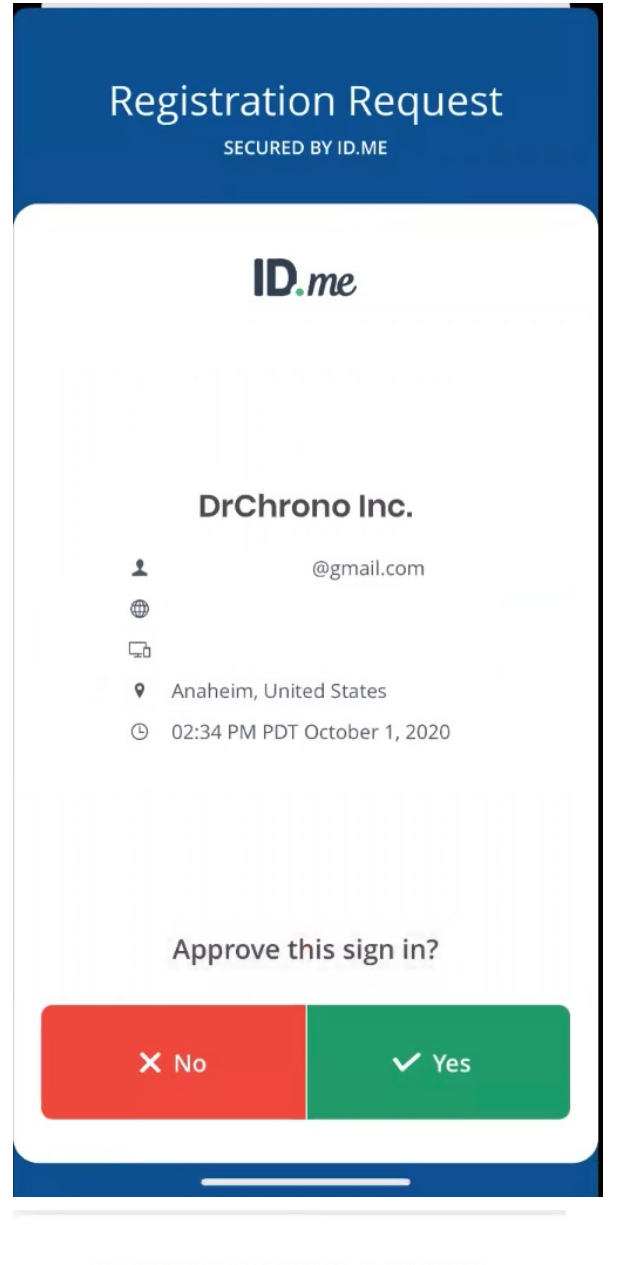

## 9. You will receive a confirmation message. Click **Continue.**

## YOUR ACCOUNT IS NOW SECURE

You have secured your account with multi-factor authentication using the ID.me Authenticator application using push notifications.

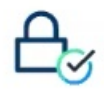

Visit ID.me My Account to view and manage multifactor authentication settings.

Continue

The next steps involve verifying your identity.

10. Enter the code generated on your device to complete your login.

## ID me COMPLETE YOUR SIGN IN 1 2 3 Enter a code from your device Please check your code generator application and enter the generated 6-digit code to complete your sign in. Enter the 6-digit code \* Continue R If you've changed phones from when you previously set up multi-factor authentication, please update your settings here. What is ID.me? | Terms of Service | Privacy Policy VERIFY YOUR IDENTITY There are several options for you to verify your identity and this process only takes a few minutes. You'll only need to verify your identity once. We'll need your permission to use details from your credit profile and other public sources to verify your identity. Don't worry this won't affect your credit score. Choose a verification method Driver's license or state ID Upload photos of your driver's license or state ID and enter your social security number. Start Now 20 Passport Ø= Upload a photo of your passport and enter your social security number. Start Now Passport card Upload photos of your passport card and enter your social security number. Start Now I don't live in the United States

11. Select your verification for the photo ID you would like to upload. You have the option of taking a picture of the photo ID you would like to use for example a stateissued driver's license or state ID, a passport, or a passport card. 12. Using your device, take photos of your government ID.

If you already have photos of your government ID on your device, you can choose to upload them. If you choose to upload an image, you will be routed to one of ID.me's Trusted Referees to complete identity verification.

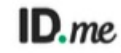

## Prepare your document Your document should be placed on a well-lit surface with a dark background. Ensure that all 4 corners are visible. Your document should be: Valid and unexpired Valid and unexpired Clear and readable Start document upload What is ID.me? Terms of Service Privacy Polic

13. Next, you will be prompted to take a selfie with your device's camera or your webcam. For more information see our selfie FAQ.

## ID.me

## VERIFY YOUR IDENTITY

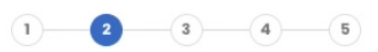

Let's take a video selfie

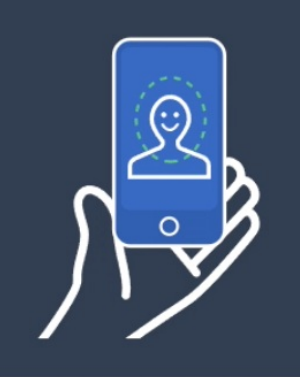

To protect identities, we use a series of sophisticated techniques to ensure users are present. This process is called liveness detection.

| OR<br>Take a selfie with my webcam<br>YOUR WEBCAM MUST BE ABLE TO OPEN ON THE<br>DEVICE YOU ARE ON RIGHT NOW |                     | ŝ                                                         |
|----------------------------------------------------------------------------------------------------|---------------------|-----------------------------------------------------------|
| Take a selfie with my webcam<br>Your webcam must be able to open on the<br>device you are on right now       |                     | OR                                                        |
| YOUR WEBCAM MUST BE ABLE TO OPEN ON THE<br>DEVICE YOU ARE ON RIGHT NOW                                       | Take a              | selfie with my webcam                                     |
|                                                                                                    | YOUR WEBCA<br>DEVIC | AM MUST BE ABLE TO OPEN ON THE<br>CE YOU ARE ON RIGHT NOW |
|                                                                                                    |                     |                                                           |
|                                                                                                    |                     |                                                           |

14. After taking your selfie, enter your Social Security Number to confirm your identity.

| CONFIRM YOUR                                                                                                    | IDENTITY                                                   |
|----------------------------------------------------------------------------------------------------|------------------------------------------------------------|
| ***-**                                                                                                    | •                                                          |
|                                                                                                    | curity numbe                                               |
| nter your Social See                                                                                                    |                                                            |
| The Social Security number i                                                                                                    | s used as a unique                                         |
| The Social Security number i<br>identifier to confirm identity.<br>your credit so                                                                  | s used as a unique<br>This will not affect<br>pre.         |
| nter your Social Sec<br>The Social Security number i<br>identifier to confirm identity.<br>your credit so                                          | s used as a unique<br>This will not affect<br>ore.<br>HIDE |
| nter your Social Sec<br>The Social Security number i<br>identifier to confirm identity.<br>your credit so<br>###-##-############################## | s used as a unique<br>This will not affect<br>ore.<br>HIDE |

-

15. Ensure that all of your information is complete and correct. Check the box to attest that the information is correct and to accept the use of the Fair Credit Reporting Act to verify your identity.

| VERIFY                            | YOUR IDENTITY                                            |
|-----------------------------------|----------------------------------------------------------|
| 0-0-                              | <b>⊘ ( )</b>                                             |
| Confirm                           | your information                                         |
| Ve'll verify the inform<br>from y | ation you've entered with details<br>our credit profile. |
| hat does this m                   | ean? 🗸                                                   |
| Full legal name                   | EDIT                                                     |
| First name                        | 4                                                        |
| Middle name                       |                                                          |
| Last name                         | 1                                                        |
| Birth date                        | 08/30/1972                                               |
| Current home a                    | ddress EDIT                                              |
| Street oddress                    |                                                          |
| City                              | Mclean                                                   |
| State                             | VA                                                       |
| Zip code                          | 23456                                                    |
| Phone                             |                                                          |
| Mobile phone #                    | (123) 456-7890                                           |

16. Select **Allow** to authorize ID.me to share your verified identity with DrChrono in order to e-prescribe.

| AUTHORIZE DE                                                 | CHRONO INC.                                                             |
|--------------------------------------------------------------|-------------------------------------------------------------------------|
| Before we send you ba<br>need your permission<br>identity in | ck to <b>DrChrono Inc.</b> , we<br>to share your verified<br>formation. |
| Please note that only inf<br>the verification pro            | formation obtained from<br>ocess will be shared.                        |
| DrChrono In                                                  | <b>c.</b> will receive:                                                 |
| 2 First Name                                                 | Zast Name                                                               |
| 2 Email                                                      | Street                                                                  |
| City                                                         | 🥝 State                                                                 |
| Postal Code                                                  | Medical NPI Number                                                      |
| Medical NPI Primary<br>License Issuing State                 | Medical NPI Primary<br>License Number                                   |
| Medical DEA Number                                           | Medical DEA Schedules                                                   |
| Medical DEA<br>Registration Expiration<br>Date               | Medical DEA<br>Registration State                                       |
| All                                                          | ow                                                                      |
| De                                                           | eny                                                                     |
| ou can remove this acces<br>your ID.me ac                    | ss at any time by changing<br>count settings.                           |

**Note:** If your identity is unable to be verified through this process. You will meet with an ID.me Trusted Referee to complete the verification process and continue from there. For more information, click here.

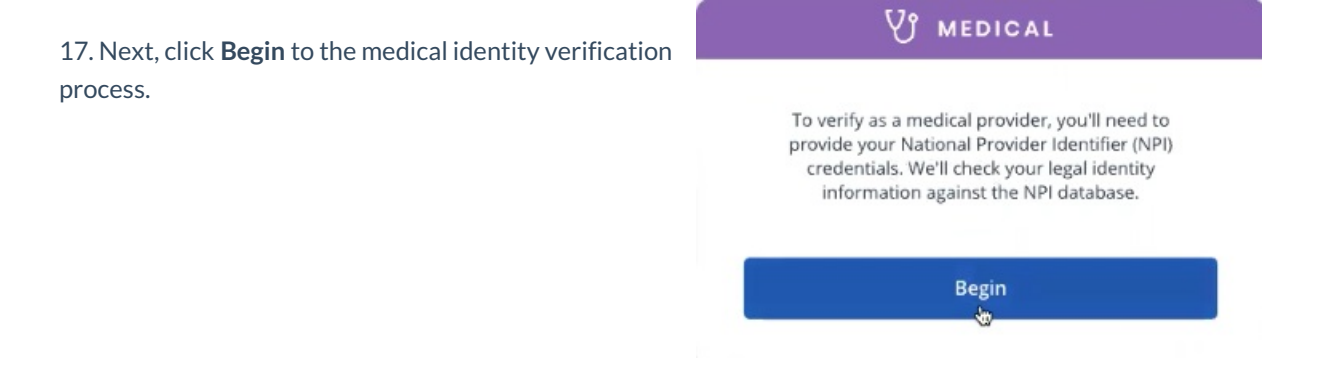

| ,                                                                                                    | V MEDICAL                                                                                                    |
|----------------------------------------------------------------------------------------------------|----------------------------------------------------------------------------------------------------|
| <b>te:</b> ID.me includes your first name, middle name/initial,<br>I last name as part of the NPI verification process.                                                                                                    | Your NPI number is needed to verify your identity.<br>NPI Number (Type 1 – Individual Provider)*                                                                                                    |
|                                                                                                    | Please enter your NPI Number                                                                                                    |
|                                                                                                    | Back                                                                                                    |
| Confirm the information and <b>Continue</b> .                                                                                                    |                                                                                                    |
| ID.me                                                                                                    |                                                                                                    |
| V' MEDICAL                                                                                                    |                                                                                                    |
| Please confirm the following information pertaining to<br>your role as a medical provider.                                                                                                    | V MEDICAL                                                                                                    |
|                                                                                                    |                                                                                                    |
| NPI Number (Type I - Individual Provider)                                                                                                    | You're Verified!                                                                                                    |
| NPI Number (Type 1 - Individual Provider)<br>State License Number                                                                                                    | To take advantage of Medical offers<br>and benefits, click Continue                                                                                                    |
| State License Number                                                                                                    | You're Verified!<br>To take advantage of Medical offers<br>and benefits, click Continue<br>Your verified ID.me medical provider credential<br>allows you to easily access an array of benefits and<br>services.   |
| State License Number                                                                                                    | You're Verified!<br>To take advantage of Medical offers<br>and benefits, click Continue<br>Your verified ID.me medical provider credential<br>allows you to easily access an array of benefits and<br>services.   |
| State License Number                                                                                                    | Continue                                                                                                    |
| NPI Number (Type 1 - Individual Provider)         State License Number         Issuing State         Specialty         If the information above is outdated, tap "Continue" to proceed with your verification. Contact NPPES to update your details. | You're Verified!    For take advantage of Medical offers and benefits, click Continue   Your verified ID.me medical provider credential allows you to easily access an array of benefits and services.   Continue |

20. Once you have been verified, ID.me will send your information to DrChrono to finish the process. Click **Allow**.

**Note:** Clicking **Deny** will not complete the process and you will not be able to prescribe.

| ID                                                           | me                                                                       |
|--------------------------------------------------------------|--------------------------------------------------------------------------|
| AUTHORIZE DE                                                 | CHRONO INC.                                                              |
|                                                              |                                                                          |
| 6                                                            | 3                                                                        |
| WE'VE VERIFIED                                               | YOUR IDENTITY!                                                           |
| Before we send you ba<br>need your permission<br>identity in | ack to <b>DrChrono Inc.</b> , we<br>to share your verified<br>formation. |
| Please note that only in<br>the verification pro             | formation obtained from<br>ocess will be shared.                         |
| DrChrono Inc                                                 | c. will receive:                                                         |
| City                                                         | Medical NPI Primary                                                      |
| 🥑 Email                                                      | License Issuing State                                                    |
| 🥏 First Name                                                 | License Number                                                           |
| 🥏 Last Name                                                  | Postal Code                                                              |
| 🥝 Medical NPI Number                                         | State                                                                    |
|                                                              | Street                                                                   |
|                                                              |                                                                          |
| All                                                          | low                                                                      |
| De                                                           | eny                                                                      |
| You can remove this acce<br>your ID.me ac                    | ss at any time by changing count settings.                               |

21. After you have answered and completed the process, your information will be verified and synced with Surescripts. The processing time for your request may take 1-3 business days. When your request is processed, you will have completed the eRx setup and be able to e-prescribe from DrChrono.

| Register for  | BY              |                       |                  |                |              |                   |                     |                |                         |
|---------------|-----------------|-----------------------|------------------|----------------|--------------|-------------------|---------------------|----------------|-------------------------|
|               |                 |                       |                  |                |              |                   |                     |                |                         |
|               | DrChrono sta    | aff will register vou | and your offic   | ce for eRx wit | th Surescrip | ots.              |                     |                |                         |
|               | This process    | will take between     | 1 to 3 busine    | ss days, and   | we will info | rm you once y     | ou are set up!      |                |                         |
|               | We will also :  | send you a letter of  | f verification t | o your provid  | led persona  | I address.        |                     |                |                         |
|               |                 |                       |                  |                |              |                   |                     |                |                         |
| Dressriber    | 6               |                       |                  |                |              |                   |                     |                |                         |
| Prescriber in | 10              |                       |                  |                |              |                   |                     |                |                         |
| S             | ate License Nu  | umber                 |                  |                |              |                   |                     |                |                         |
|               | DEA Nu          | umber                 |                  |                |              |                   |                     |                |                         |
| Prescribin    | ig Physician's  | Name                  |                  |                | The prescrib | ing physician's n | ame displayed in eR | x. Leave blank | if the same as user's n |
| Ph            | ysician Date o  | f Birth               |                  |                |              |                   |                     |                |                         |
| Medic         | aid Provider Nu | umber                 |                  |                |              |                   |                     |                |                         |
|               |                 |                       |                  |                |              |                   |                     |                |                         |

Do you write prescriptions for controlled substances? If so, after you have completed the eRx registration, you can move on to register for EPCS here.

For support and information on ID.me, please visit ID.me's support page.

## Selfie FAQ

### Why does ID.me use facial recognition (selfie)?

For specific partners such as government and healthcare organizations, we need to comply with the federal standards for identity verification established by the National Institute of Standards and Technology (NIST) 800-63-3. The selfie step is related to a mandatory requirement in the NIST standards for verifying evidence for use in unsupervised remote identity verification at IAL2 and supervised identity verification.

### ID.me Privacy

ID.me will not sell, rent, or trade your Personal Information. ID.me will only transfer your Personal Information at your request, and with your consent, for use by third parties to verify your identity, or as required for the prevention of fraud or otherwise permitted by law.

#### **ID.me Security**

All Personally Identifiable Information (PII) is encrypted using a FIPS 140-2 approved Advanced Encryption Standard (AES) algorithm with 256-bit key sizes and dynamic key rotation.ID.me is hosted within FedRAMPauthorized AWS in an isolated Virtual Private Cloud (VPC) using independently-verified International Standardization Organization (ISO) 27001/27002, Statement on Standards for Attestation Engagements (SSAE)-16 / Payment Card Industry (PCI) / Service Organization Controls (SOC) 1 and SOC2 Type II certified Tier-III data centers. The data center's physical and environmental security includes industry-leading network hardening and active monitoring, biometric access control, digital security video surveillance, and 24/365 on-site security staff. The Kantara Initiative and FICAM accreditations require ID.me to pass ongoing annual on-site third-party security and data privacy audits for certification.